# Qual Método de Impressão Escolher para Etiquetas com Código QR?

help.fracttal.com/hc/change\_language/pt-br

A plataforma Fracttal One gera códigos QR únicos para cada ativo, permitindo que os usuários acessem informações, registrem ordens de serviço e atualizem dados rapidamente. O uso desses códigos melhora o acesso às ordens de serviço, elimina erros manuais, facilita a rastreabilidade e digitaliza processos, tornando a gestão mais eficiente.

#### Formatos de Impressão

**Formato de impressão padrão no Fracttal One:** Para necessidades gerais, é possível utilizar a impressão direta a partir da plataforma, usando qualquer impressora convencional a jato de tinta ou a laser para imprimir os códigos QR em papel comum ou etiquetas adesivas.

**Formatos personalizados com software externo:** Embora o Fracttal One permita a impressão de códigos QR em um formato padrão predefinido, existem softwares externos que oferecem maior flexibilidade, possibilitando a personalização tanto no formato quanto no design das etiquetas com códigos QR.

### Impressão de códigos QR no Fracttal One

Para imprimir códigos QR diretamente na plataforma Fracttal One, siga estes passos:

1. Identifique os ativos que deseja imprimir acessando Catálogos > Ativos.

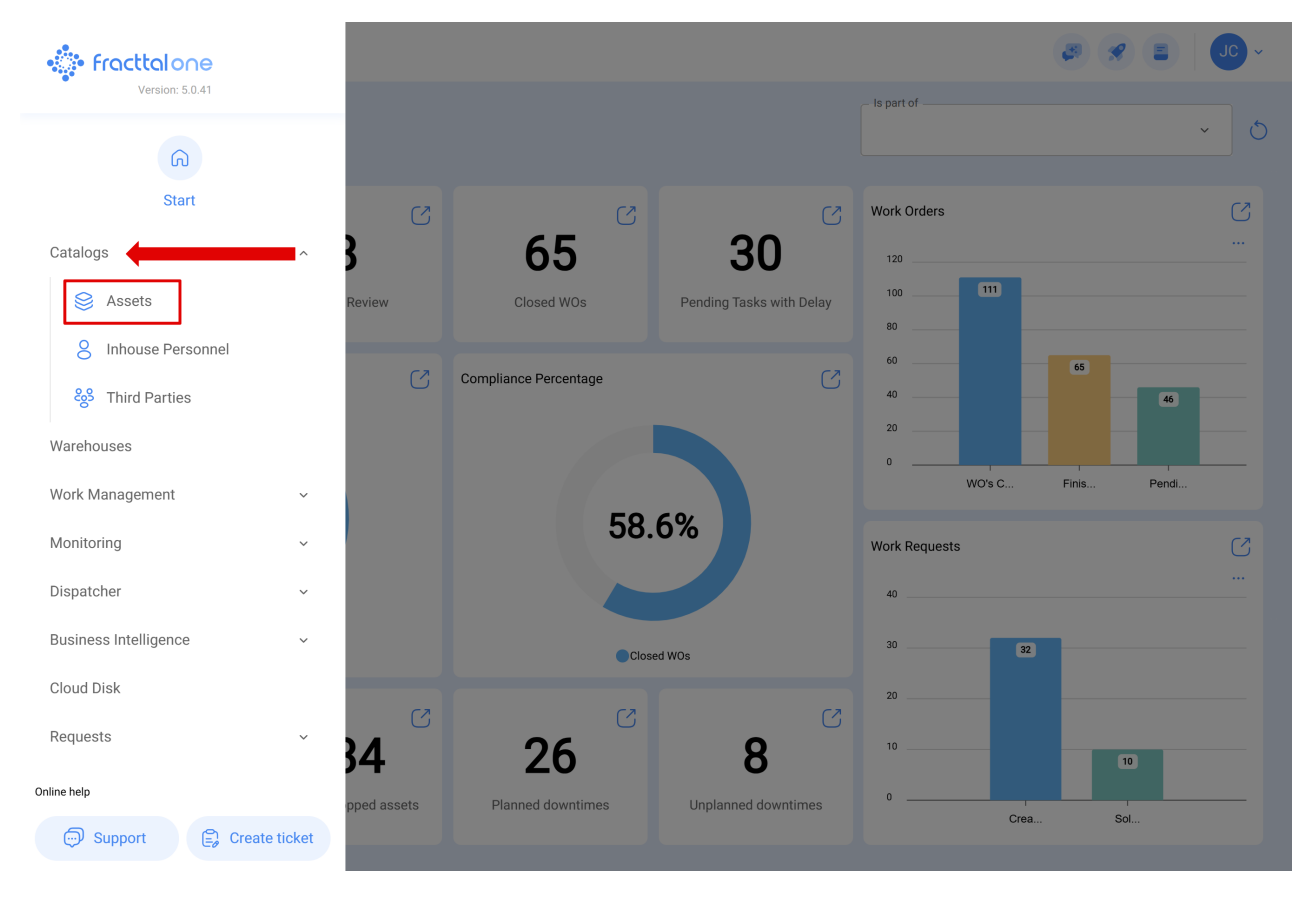

#### 2. Selecione os ativos na lista.

| ≡í         | Assets<br>Equipment |                |                                                          | C        | ) Search                           | JC ~         |
|------------|---------------------|----------------|----------------------------------------------------------|----------|------------------------------------|--------------|
|            | ← (1) Selected      |                |                                                          |          | Ø ī                                | ê :          |
| e          | 프 List 이전 Treem     | nap            |                                                          |          |                                    |              |
|            | Enabled             | Out of Service | Description                                              | Code     | Nombre                             | N° de chasis |
| 0          | Yes                 | No             | { 0000-4 } VENTILADOR MECANICO MAQUET CRITICAL CARE 2500 | . 0000-4 | VENTILADOR MECANICO                | MAQUET C     |
| 0          | No                  | Yes            | { 000-2 } VENTILADOR MECANICO ARYZTA 2500 RPM            | 000-2    | VENTILADOR MECANICO                | ARYZTA       |
| $\bigcirc$ | No                  | No             | { 000-3 } VENTILADOR MECANICO ARYZTA 2500 RPM            | 000-3    | VENTILADOR MECANICO                | ARYZTA       |
| $\bigcirc$ | No                  | No             | { 05 } BEBEDOURO - JOÃO LUCAS                            | 05       | BEBEDOURO - JOÃO LUCAS             |              |
| $\bigcirc$ | Yes                 | No             | { 070128 } BOMBA SUMERGIBLE bombas-chile 380             | 070128   | BOMBA SUMERGIBLE                   | bombas-ch    |
| $\bigcirc$ | Yes                 | No             | { 070129 } BOMBA SUMERGIBLE bombas-chile 380             | 070129   | BOMBA SUMERGIBLE                   | bombas-ch    |
| $\bigcirc$ | Yes                 | No             | { 080167 } MOTOR SICMEMOTORI 380/440/440                 | 080167   | MOTOR                              | SICMEMOT     |
| Ο          | Yes                 | No             | { 090403 } CONJUNTO MOTOR CC Y VENTILACION FORZADA ORE   | 090403   | CONJUNTO MOTOR CC Y VENTILACION FO | OREMOR       |
| $\bigcirc$ | Yes                 | No             | { 10000844 } PERFORADORA HIDRAULICA ATLAS COPCO 2003     | 10000844 | PERFORADORA HIDRAULICA             | ATLAS COF    |
| $\bigcirc$ | Yes                 | No             | { 10000860 } PERFORADORA HIDRAULICA ATLAS COPCO 2005     | 10000860 | PERFORADORA HIDRAULICA             | ATLAS COF    |
| Ο          | Yes                 | No             | { 10000881 } PERFORADORA HIDRAULICA ATLAS COPCO 2006     | 10000881 | PERFORADORA HIDRAULICA             | ATLAS COF    |
| $\cap$     | Yes                 | No             | { 10000905 } PERFORADORA NEUMATICA MEUDON 1989           | 10000905 | PERFORADORA NEUMATICA              | MFUDON       |
| Sh         | owing 50 of 5857    |                |                                                          |          |                                    | +            |

3. Acesse o menu lateral.

|            | Assets<br>Equipment |                |                                                          | C        | Search                             | JC ~         |
|------------|---------------------|----------------|----------------------------------------------------------|----------|------------------------------------|--------------|
|            | ← (1) Selected      | ар             |                                                          |          | Ø T                                | 3            |
|            | Enabled             | Out of Service | Description                                              | Code     | Nombre                             | N° de chasis |
|            | Yes                 | No             | { 0000-4 } VENTILADOR MECANICO MAQUET CRITICAL CARE 2500 | . 0000-4 | VENTILADOR MECANICO                | MAQUET C     |
| $\bigcirc$ | No                  | Yes            | { 000-2 } VENTILADOR MECANICO ARYZTA 2500 RPM            | 000-2    | VENTILADOR MECANICO                | ARYZTA       |
| $\bigcirc$ | No                  | No             | { 000-3 } VENTILADOR MECANICO ARYZTA 2500 RPM            | 000-3    | VENTILADOR MECANICO                | ARYZTA       |
| $\bigcirc$ | No                  | No             | { 05 } BEBEDOURO - JOÃO LUCAS                            | 05       | BEBEDOURO - JOÃO LUCAS             |              |
| Ο          | Yes                 | No             | { 070128 } BOMBA SUMERGIBLE bombas-chile 380             | 070128   | BOMBA SUMERGIBLE                   | bombas-ch    |
| Ο          | Yes                 | No             | { 070129 } BOMBA SUMERGIBLE bombas-chile 380             | 070129   | BOMBA SUMERGIBLE                   | bombas-ch    |
| Ο          | Yes                 | No             | { 080167 } MOTOR SICMEMOTORI 380/440/440                 | 080167   | MOTOR                              | SICMEMOT     |
| $\bigcirc$ | Yes                 | No             | { 090403 } CONJUNTO MOTOR CC Y VENTILACION FORZADA ORE   | 090403   | CONJUNTO MOTOR CC Y VENTILACION FO | OREMOR       |
| Ο          | Yes                 | No             | { 10000844 } PERFORADORA HIDRAULICA ATLAS COPCO 2003     | 10000844 | PERFORADORA HIDRAULICA             | ATLAS COF    |
| Ο          | Yes                 | No             | { 10000860 } PERFORADORA HIDRAULICA ATLAS COPCO 2005     | 10000860 | PERFORADORA HIDRAULICA             | ATLAS COF    |
| $\bigcirc$ | Yes                 | No             | { 10000881 } PERFORADORA HIDRAULICA ATLAS COPCO 2006     | 10000881 | PERFORADORA HIDRAULICA             | ATLAS COF    |
| $\cap$     | Yes                 | No             | { 10000905 } PERFORADORA NEUMATICA MEUDON 1989           | 10000905 | PERFORADORA NEUMATICA              | MFUDON       |
| Sh         | owing 50 of 5857    |                |                                                          |          |                                    | +            |

4. Selecione a opção "Imprimir QR".

| ≡ | Assets<br>Equipment       |                |                                                          |          | Q Search              | 3                                            | JC ~       |
|---|---------------------------|----------------|----------------------------------------------------------|----------|-----------------------|----------------------------------------------|------------|
|   | $\leftarrow$ (1) Selected |                |                                                          |          |                       | 0 t                                          | i :        |
|   | 글 List 이상 Treen           | nap            |                                                          |          |                       | 상 Open PDF                                   |            |
|   | Enabled                   | Out of Service | Description                                              | Code     | Nombre                | <ul> <li></li></ul>                          | data       |
| C | Yes                       | No             | { 0000-4 } VENTILADOR MECANICO MAQUET CRITICAL CARE 2500 | . 0000-4 | VENTILADOR MECANICC   | ලි Print QR                                  |            |
| C | ) No                      | Yes            | { 000-2 } VENTILADOR MECANICO ARYZTA 2500 RPM            | 000-2    | VENTILADOR MECANICO   | 合 Import                                     |            |
| C | ) No                      | No             | { 000-3 } VENTILADOR MECANICO ARYZTA 2500 RPM            | 000-3    | VENTILADOR MECANICO   | 🖶 Delete Impo                                | orted Data |
| C | ) No                      | No             | { 05 } BEBEDOURO - JOÃO LUCAS                            | 05       | BEBEDOURO - JOÃO LUC  |                                              |            |
| C | ) Yes                     | No             | { 070128 } BOMBA SUMERGIBLE bombas-chile 380             | 070128   | BOMBA SUMERGIBLE      | Clone Asse           Ø         Batch Edition | on         |
| C | ) Yes                     | No             | { 070129 } BOMBA SUMERGIBLE bombas-chile 380             | 070129   | BOMBA SUMERGIBLE      | _                                            | bombas-ch  |
| C | ) Yes                     | No             | { 080167 } MOTOR SICMEMOTORI 380/440/440                 | 080167   | MOTOR                 |                                              | SICMEMOT   |
| C | ) Yes                     | No             | { 090403 } CONJUNTO MOTOR CC Y VENTILACION FORZADA ORE   | 090403   | CONJUNTO MOTOR CC Y V | ENTILACION FO                                | OREMOR     |
| C | ) Yes                     | No             | { 10000844 } PERFORADORA HIDRAULICA ATLAS COPCO 2003     | 10000844 | PERFORADORA HIDRAULIC | A                                            | ATLAS COF  |
| C | ) Yes                     | No             | { 10000860 } PERFORADORA HIDRAULICA ATLAS COPCO 2005     | 10000860 | PERFORADORA HIDRAULIC | A                                            | ATLAS COF  |
| C | ) Yes                     | No             | { 10000881 } PERFORADORA HIDRAULICA ATLAS COPCO 2006     | 10000881 | PERFORADORA HIDRAULIC | A                                            | ATLAS COF  |
| ſ | Vec                       | No             | { 10000905 } PERFORADORA NEUMATICA MELIDON 1989          | 10000905 | PERFORADORA NELIMATIO | Δ                                            | MFUDON     |
| ę | howing 50 of 5857         |                |                                                          |          |                       |                                              | +          |

Ao clicar, o sistema exibirá uma nova janela em formato PDF com as informações para impressão ou download.

| $\leftarrow$ | Preview |
|--------------|---------|
|              |         |

Paper Size

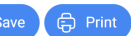

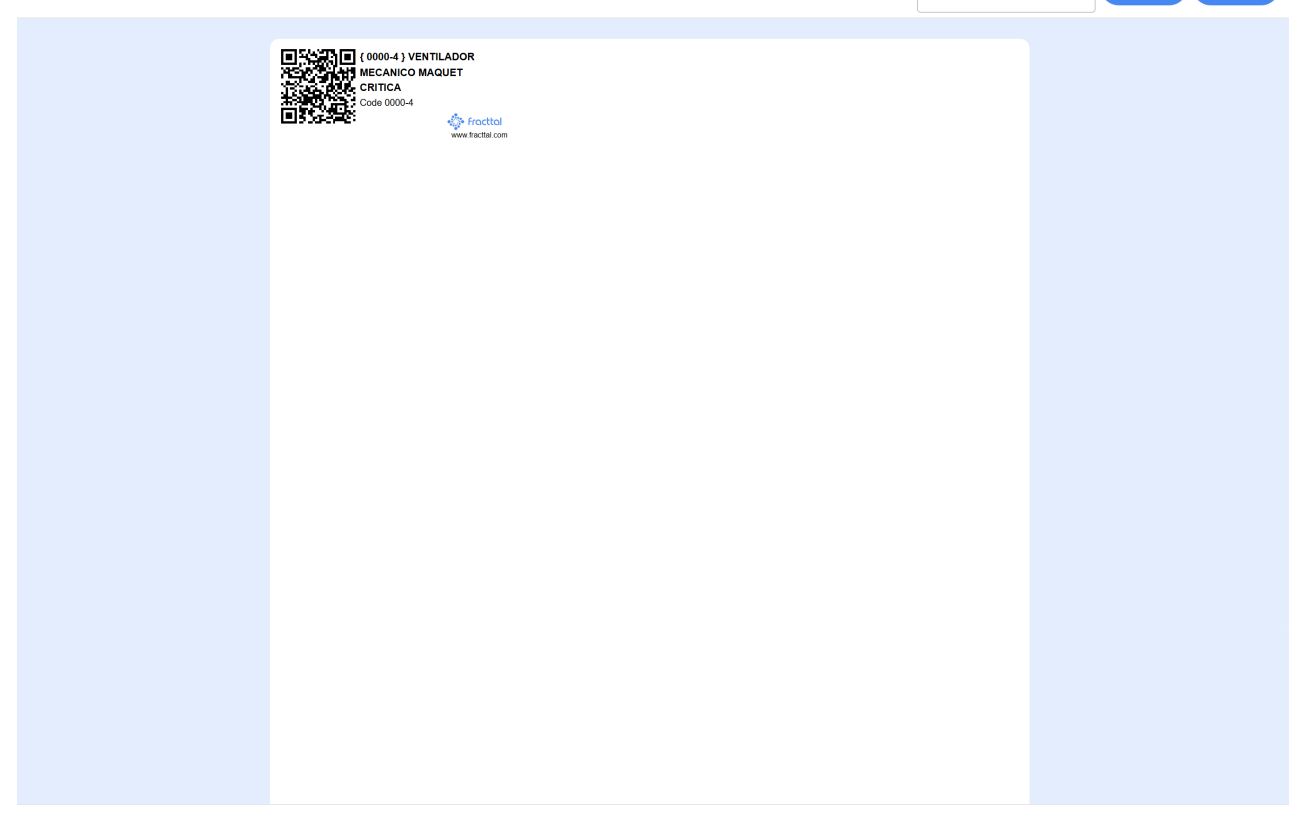

## Impressão de códigos QR com software externo

Para utilizar este tipo de software externo, é necessário baixar as informações associadas ao campo **"URL Código QR"** dos ativos para os quais deseja gerar etiquetas. Para isso:

1. Acesse a visualização em lista de ativos e faça a exportação dessas informações.

|            | ssets<br>quipment           |                |                                                          | C        | ) Search                            | JC ~         |
|------------|-----------------------------|----------------|----------------------------------------------------------|----------|-------------------------------------|--------------|
| •          | (3) Selected                |                |                                                          |          |                                     | ê :          |
| e          | 드 List <sup>o</sup> 뚾 Treem | nap            |                                                          |          |                                     |              |
| •          | Enabled                     | Out of Service | Description                                              | Code     | Nombre                              | N° de chasis |
|            | Yes                         | No             | { 0000-4 } VENTILADOR MECANICO MAQUET CRITICAL CARE 2500 | . 0000-4 | VENTILADOR MECANICO                 | MAQUET C     |
|            | No                          | Yes            | { 000-2 } VENTILADOR MECANICO ARYZTA 2500 RPM            | 000-2    | VENTILADOR MECANICO                 | ARYZTA       |
|            | No                          | No             | { 000-3 } VENTILADOR MECANICO ARYZTA 2500 RPM            | 000-3    | VENTILADOR MECANICO                 | ARYZTA       |
| $\bigcirc$ | No                          | No             | {05}BEBEDOURO - JOÃO LUCAS                               | 05       | BEBEDOURO - JOÃO LUCAS              |              |
| Ο          | Yes                         | No             | { 070128 } BOMBA SUMERGIBLE bombas-chile 380             | 070128   | BOMBA SUMERGIBLE                    | bombas-ch    |
| $\bigcirc$ | Yes                         | Νο             | { 070129 } BOMBA SUMERGIBLE bombas-chile 380             | 070129   | BOMBA SUMERGIBLE                    | bombas-ch    |
| $\bigcirc$ | Yes                         | Νο             | { 080167 } MOTOR SICMEMOTORI 380/440/440                 | 080167   | MOTOR                               | SICMEMOT     |
| $\bigcirc$ | Yes                         | No             | { 090403 } CONJUNTO MOTOR CC Y VENTILACION FORZADA ORE   | 090403   | CONJUNTO MOTOR CC Y VENTILACION FO. | . OREMOR     |
| $\bigcirc$ | Yes                         | Νο             | { 10000844 } PERFORADORA HIDRAULICA ATLAS COPCO 2003     | 10000844 | PERFORADORA HIDRAULICA              | ATLAS COF    |
| $\bigcirc$ | Yes                         | No             | { 10000860 } PERFORADORA HIDRAULICA ATLAS COPCO 2005     | 10000860 | PERFORADORA HIDRAULICA              | ATLAS COF    |
| Ο          | Yes                         | Νο             | { 10000881 } PERFORADORA HIDRAULICA ATLAS COPCO 2006     | 10000881 | PERFORADORA HIDRAULICA              | ATLAS COF    |
| $\cap$     | Vec                         | No             | { 10000905 } PERFORADORA NEUMATICA MELIDON 1989          | 10000905 | PERFORADORA NELIMATICA              | MEUDON       |
| Sho        | owing 50 of 5857            |                |                                                          |          |                                     | +            |

2. Ao exportar, será baixado um arquivo em formato Excel (.xlsx) contendo todas as informações do ativo, incluindo a **URL do código QR, nome do ativo, descrição e outros detalhes** previamente cadastrados para os itens selecionados.

| E Ec       | ssets<br>quipment           |                |                                                          |          | Q Search             | <b>3</b>                                           | JC ~       |
|------------|-----------------------------|----------------|----------------------------------------------------------|----------|----------------------|----------------------------------------------------|------------|
| ÷          | – (3) Selected              |                |                                                          |          |                      |                                                    | ê :        |
|            | E List <sup>o</sup> g Treem | ар             |                                                          |          |                      | 🕁 Open PDF                                         |            |
| •          | Enabled                     | Out of Service | Description                                              | Code     | Nombre               | Export     Export                                  | t data     |
|            | Yes                         | No             | { 0000-4 } VENTILADOR MECANICO MAQUET CRITICAL CARE 2500 | 0000-4   | VENTILADOR MECANICO  | ිම Print QR                                        |            |
|            | No                          | Yes            | {000-2 } VENTILADOR MECANICO ARYZTA 2500 RPM             | 000-2    | VENTILADOR MECANICO  |                                                    |            |
|            | No                          | No             | { 000-3 } VENTILADOR MECANICO ARYZTA 2500 RPM            | 000-3    | VENTILADOR MECANICO  | <ul> <li>Delete Imp</li> <li>Fields Con</li> </ul> | orted Data |
| Ο          | No                          | No             | { 05 } BEBEDOURO - JOÃO LUCAS                            | 05       | BEBEDOURO - JOÃO LUC | Clana Asa                                          | at         |
| Ο          | Yes                         | No             | { 070128 } BOMBA SUMERGIBLE bombas-chile 380             | 070128   | BOMBA SUMERGIBLE     | Batch Edit                                         | ion        |
| $\bigcirc$ | Yes                         | No             | { 070129 } BOMBA SUMERGIBLE bombas-chile 380             | 070129   | BOMBA SUMERGIBLE     |                                                    | bombas-ch  |
| $\bigcirc$ | Yes                         | No             | {080167 } MOTOR SICMEMOTORI 380/440/440                  | 080167   | MOTOR                |                                                    | SICMEMOT   |
| $\bigcirc$ | Yes                         | No             | { 090403 } CONJUNTO MOTOR CC Y VENTILACION FORZADA ORE   | 090403   | CONJUNTO MOTOR CC Y  | VENTILACION FO.                                    | . OREMOR   |
| $\bigcirc$ | Yes                         | No             | { 10000844 } PERFORADORA HIDRAULICA ATLAS COPCO 2003     | 10000844 | PERFORADORA HIDRAULI | CA                                                 | ATLAS COF  |
| $\bigcirc$ | Yes                         | No             | { 10000860 } PERFORADORA HIDRAULICA ATLAS COPCO 2005     | 10000860 | PERFORADORA HIDRAULI | CA                                                 | ATLAS COF  |
| Ο          | Yes                         | No             | { 10000881 } PERFORADORA HIDRAULICA ATLAS COPCO 2006     | 10000881 | PERFORADORA HIDRAULI | CA                                                 | ATLAS COF  |
| $\cap$     | Vec                         | No             | { 10000905 } PERFORADORA NELIMATICA MELIDON 1989         | 10000905 | PERFORADORA NELIMATI | CA                                                 | MELIDON    |
| Sho        | wing 50 of 5857             |                |                                                          |          |                      |                                                    | +          |

Para facilitar a personalização da etiqueta, recomenda-se manter apenas as informações mais relevantes, removendo colunas desnecessárias. Entre os dados que podem ser úteis, sugere-se conservar:

- URL do código QR Para garantir que o código seja gerado corretamente no software de impressão.
- Código do ativo Facilita a identificação rápida e precisa.
- Nome do ativo Para uma melhor visualização e associação do código com o ativo correspondente.

|   | А                                                             | В      | С                   | D                    |
|---|---------------------------------------------------------------|--------|---------------------|----------------------|
| 1 | Url QR Code                                                   | Code   | Nombre (C)          | N° de chasis (C)     |
| 2 | https://app.fracttal.com/#inventories.equipments/3<br>0048728 | 0000-4 | VENTILADOR MECANICO | MAQUET CRITICAL CARE |
| 3 | https://app.fracttal.com/#inventories.equipments/2<br>3469485 | 000-2  | VENTILADOR MECANICO | ARYZTA               |
| 4 | https://app.fracttal.com/#inventories.equipments/2<br>3469487 | 000-3  | VENTILADOR MECANICO | ARYZTA               |

Conforme as necessidades de cada operação, também é possível incluir informações adicionais, como **marca ou número de série**, desde que contribuam para uma identificação mais eficiente.

3. Insira os dados no software externo e gere as etiquetas personalizadas.

Para mais informações, consulte o artigo <u>"Como personalizar os códigos QR com</u> <u>software externo (Zebra)</u>" e veja o tutorial completo com exemplos do software Zebra.

**Nota:** Cada software externo possui seu próprio método de uso, mas, de forma geral, o processo consiste em importar o arquivo exportado e configurar a impressão conforme necessário.

É possível personalizar o design das etiquetas ou manter um formato único para todas, ajustando o tamanho, disposição e outros elementos.

## **Melhores Práticas**

- Utilizar materiais resistentes para ambientes agressivos.
- Manter um bom contraste entre o fundo claro e o código QR escuro.
- Posicionar em locais de fácil acesso e protegidos contra desgaste.
- Testar antes da produção em massa.

A durabilidade e a legibilidade dos códigos dependem em grande parte do tipo de material utilizado. Para mais detalhes sobre como escolher o material adequado, consulte o artigo **"Escolhendo o material adequado para impressão de código QR"** 

## Uso no Fracttal One

- 1. Gerar o código QR no sistema.
- 2. Imprimir no material adequado.
- 3. Fixar estrategicamente no ativo.
- 4. Escanear com o aplicativo para acessar informações e ordens de serviço.

**Nota:** É importante destacar que a impressão de códigos QR diretamente no Fracttal One é uma opção simplificada fornecida pela aplicação e não permite edição. Se for necessária qualquer modificação ou impressão personalizada, deve-se selecionar o ativo desejado e exportar a **URL associada ao código QR** para utilizá-la em um software externo de edição e impressão de etiquetas.